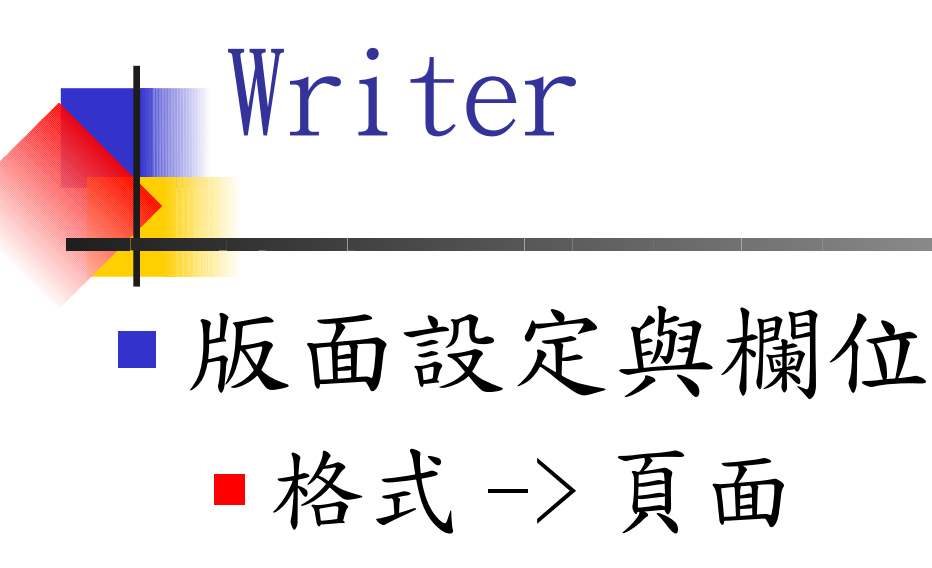

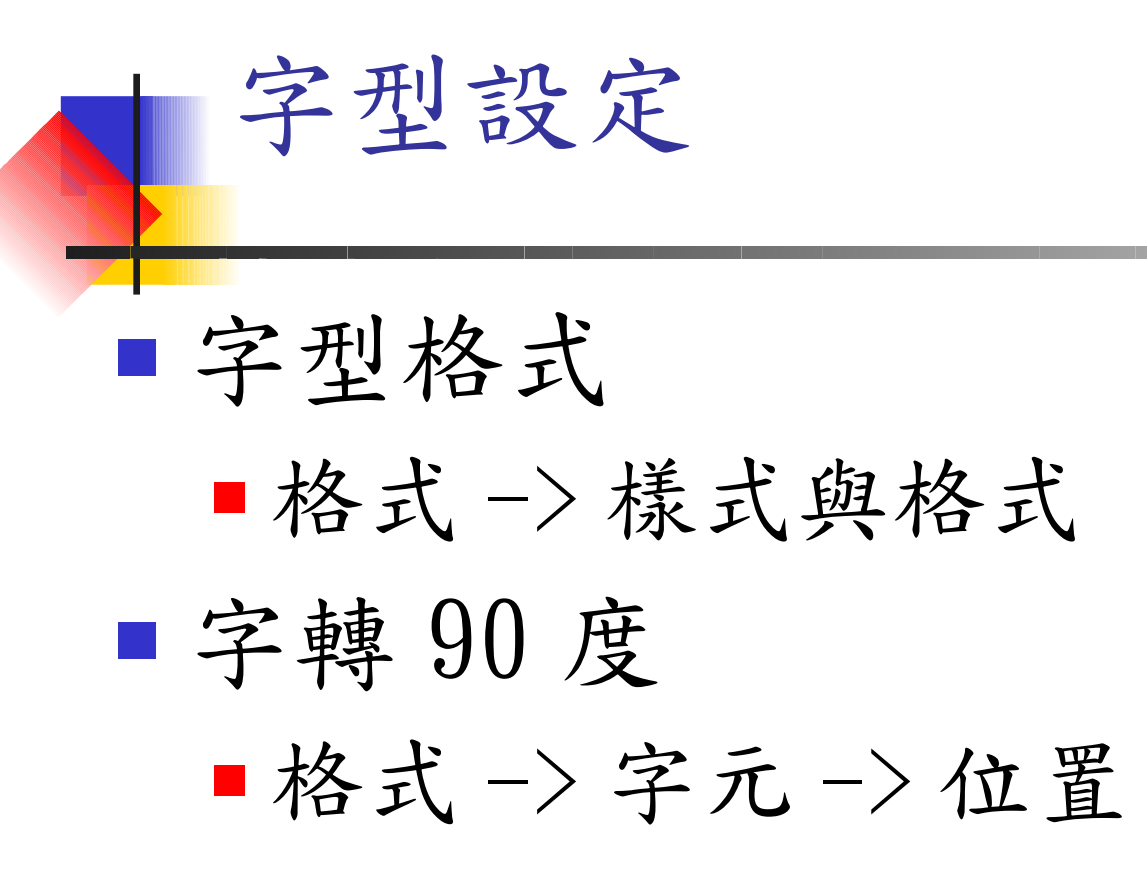

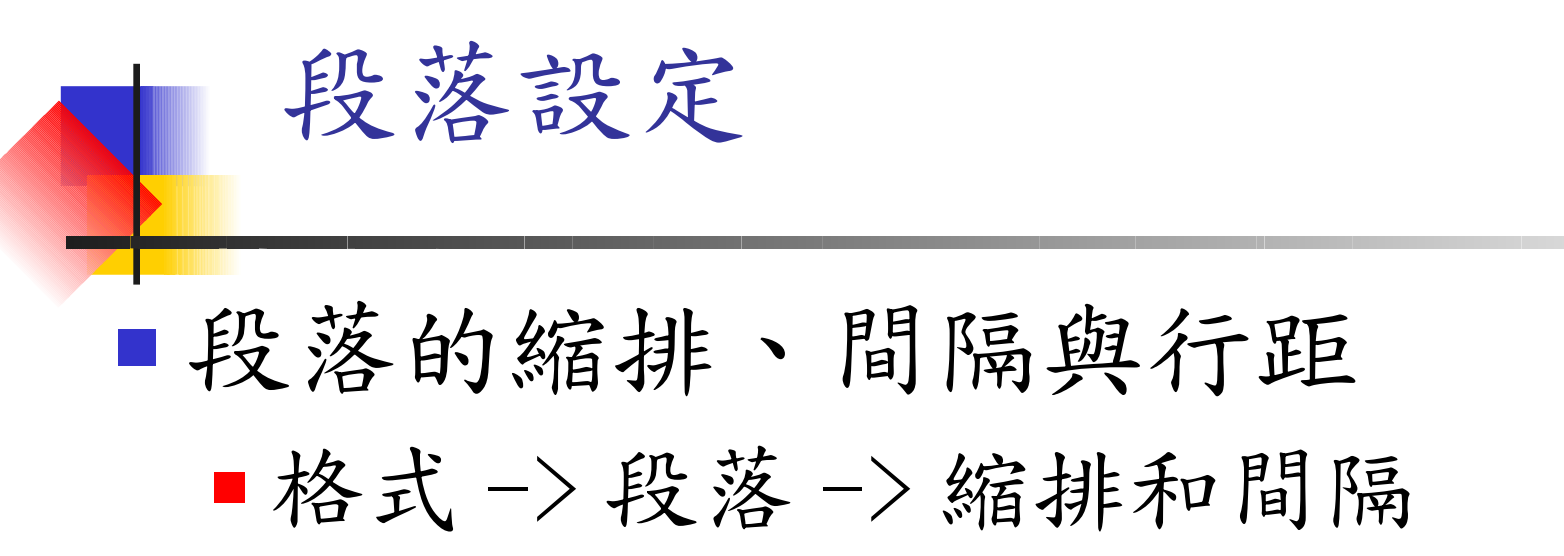

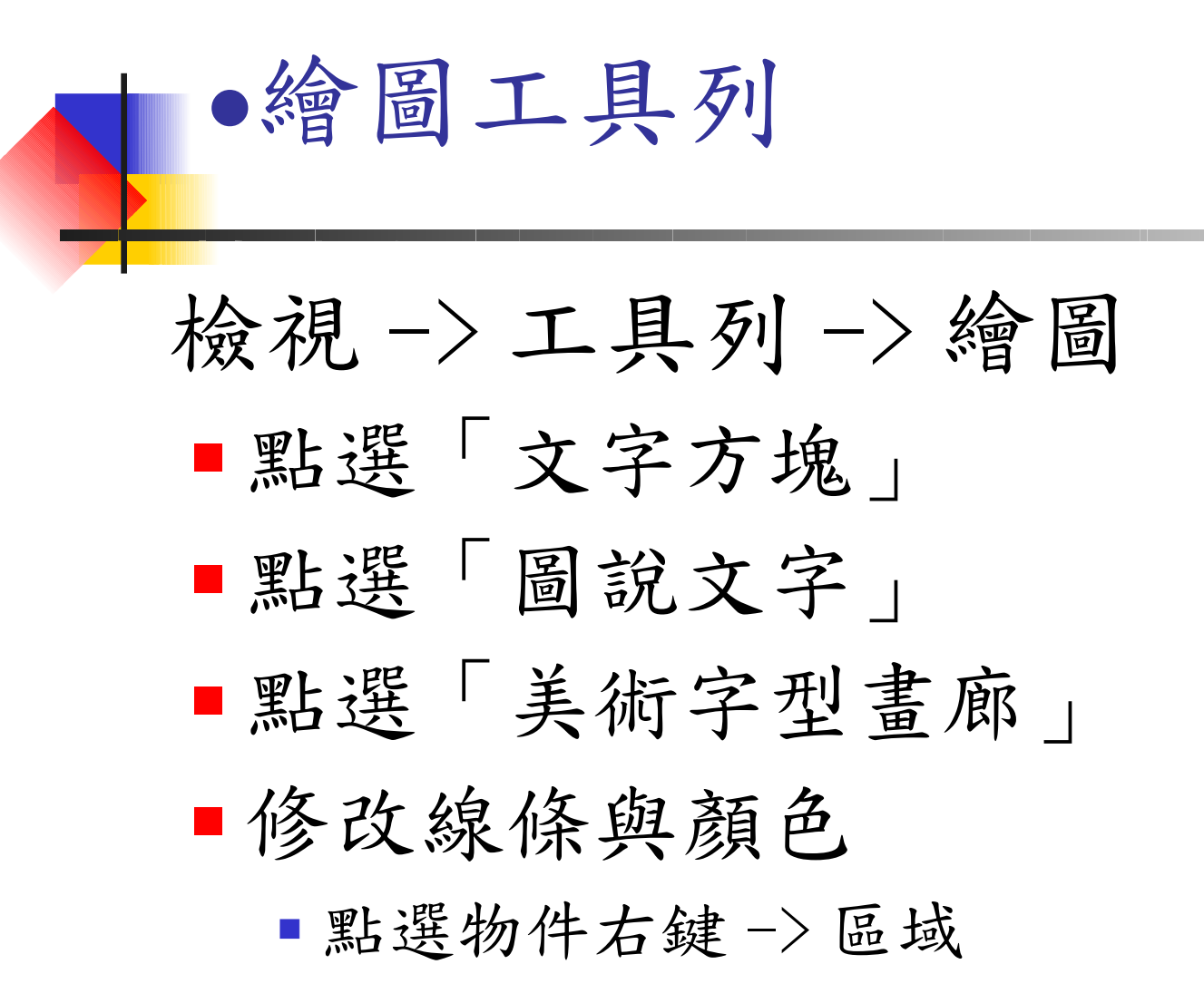

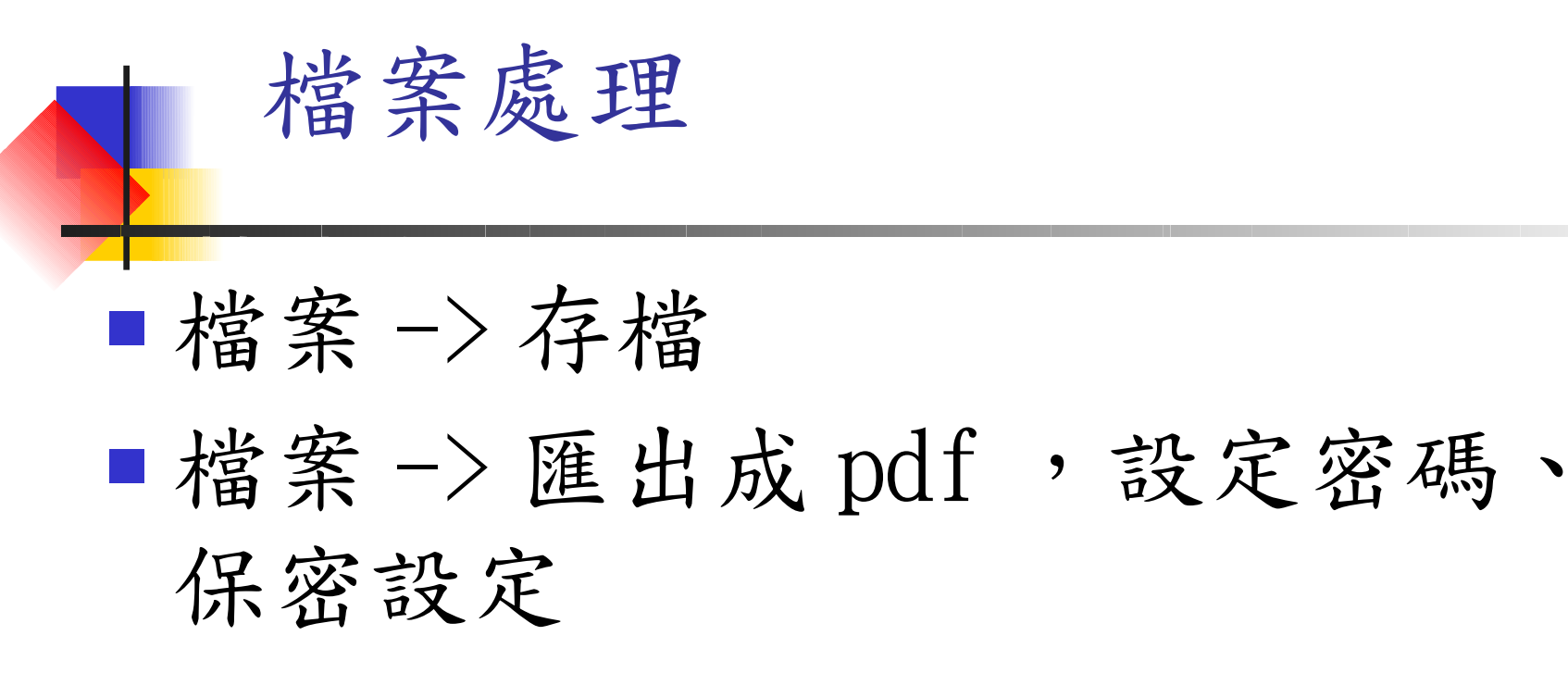

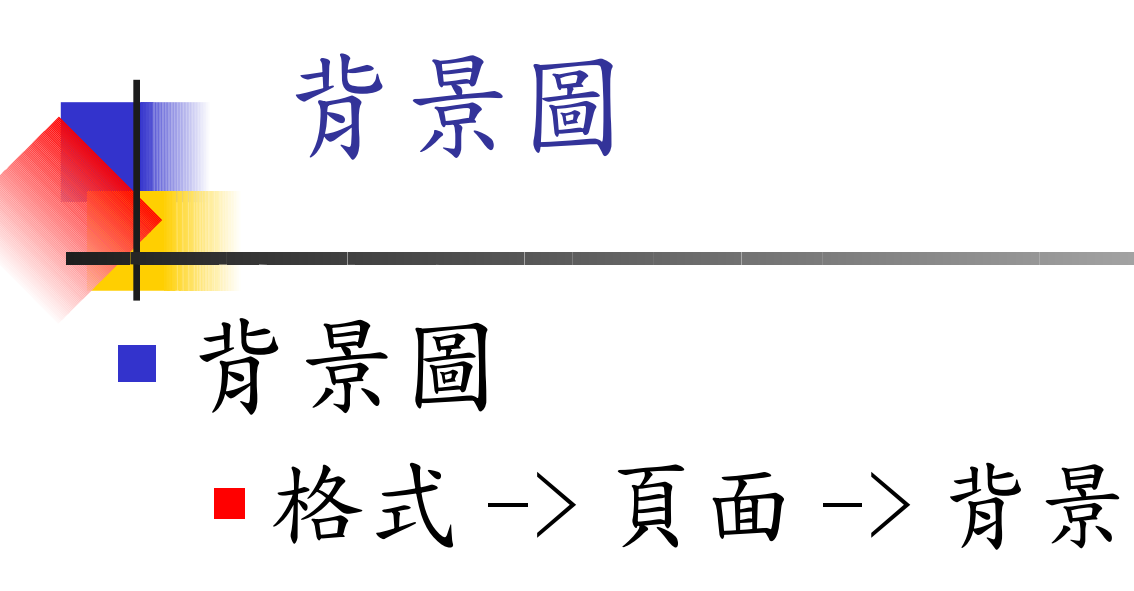

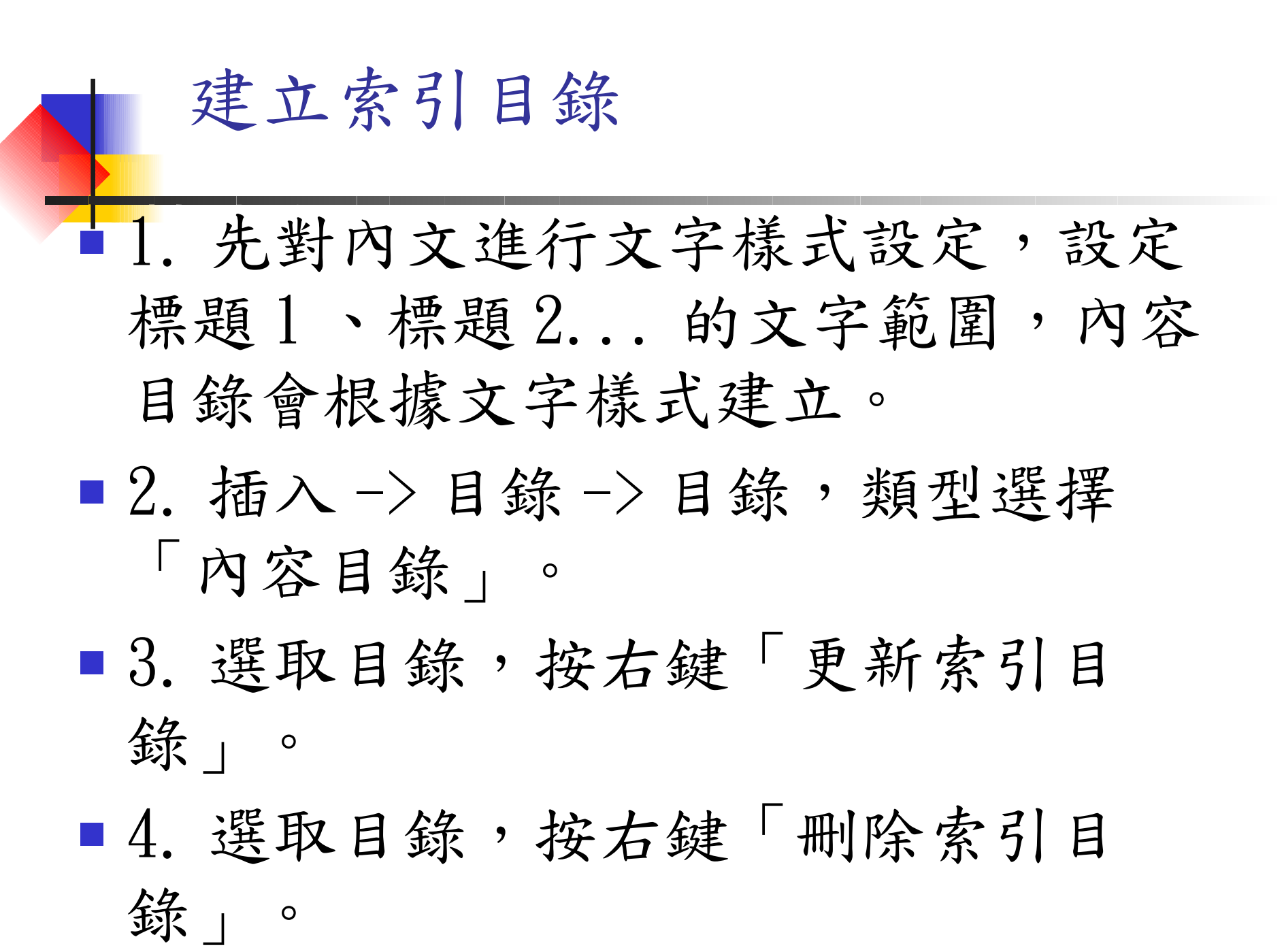

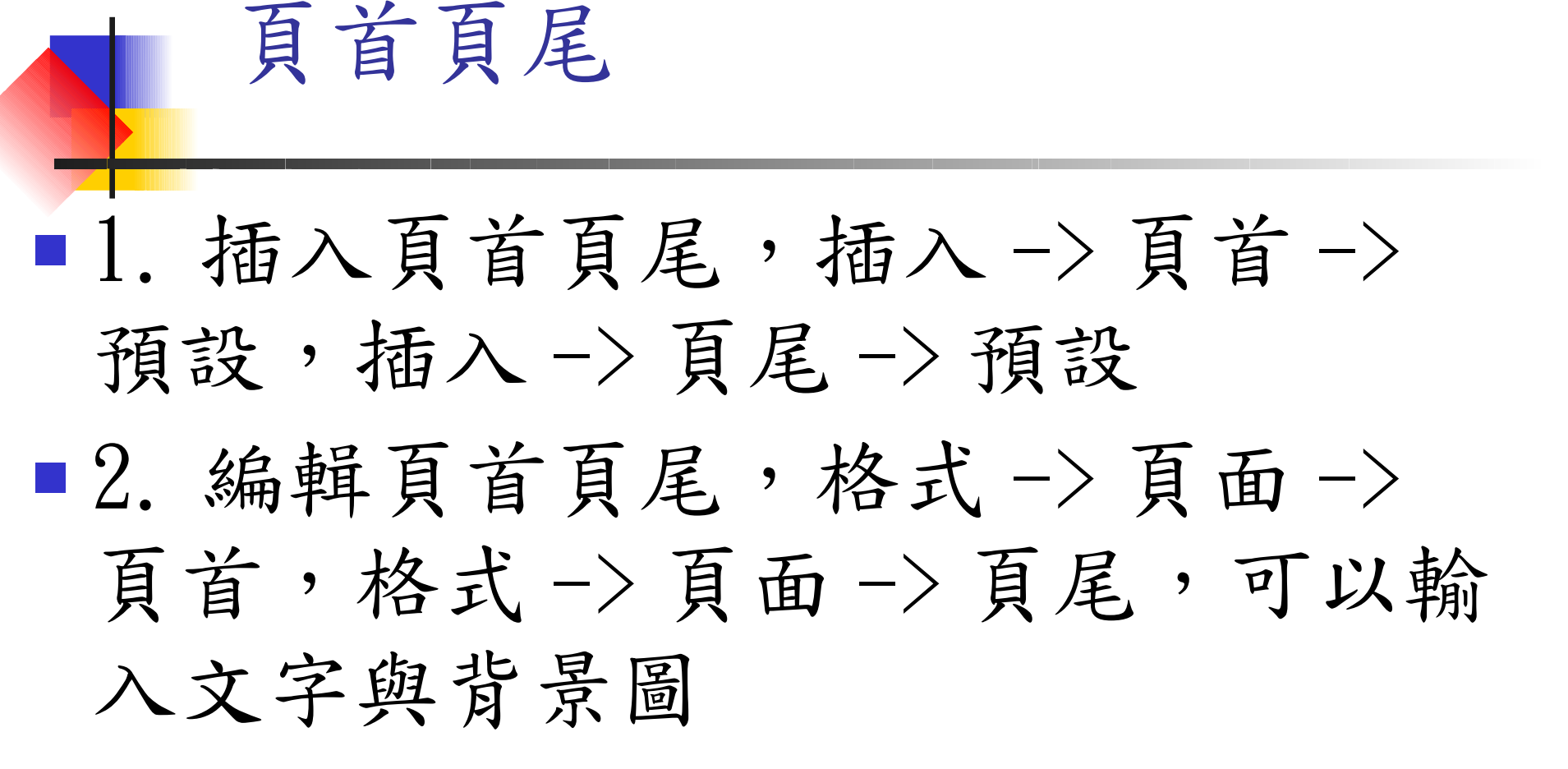

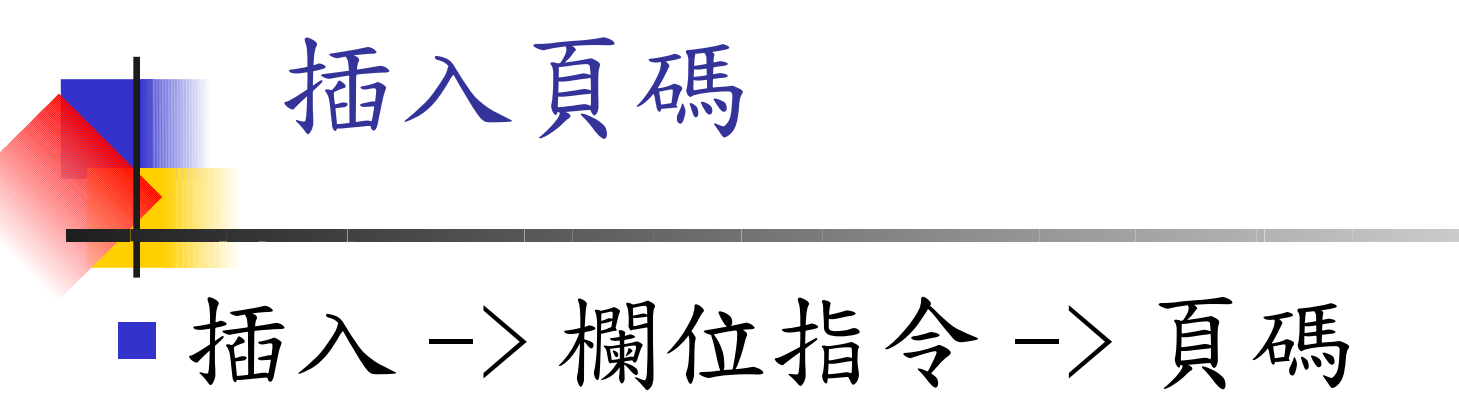

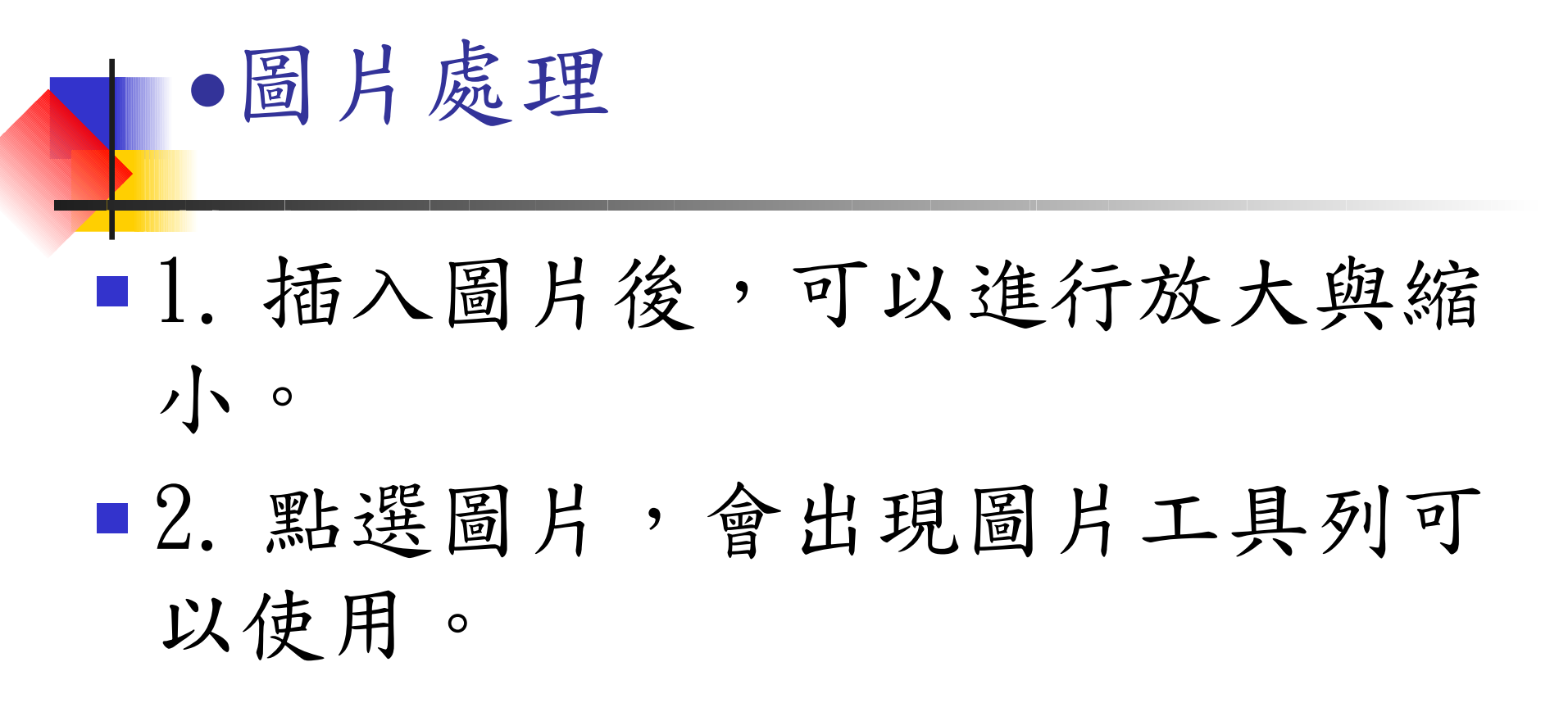

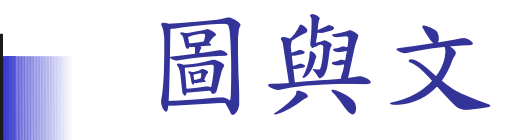

## ■設定文繞圖

1. 開啟「訊框」工具列,檢視->工
 具列->訊框

2. 點選「頁面環繞」三模式
3. 設定圖片邊框顏色與樣式

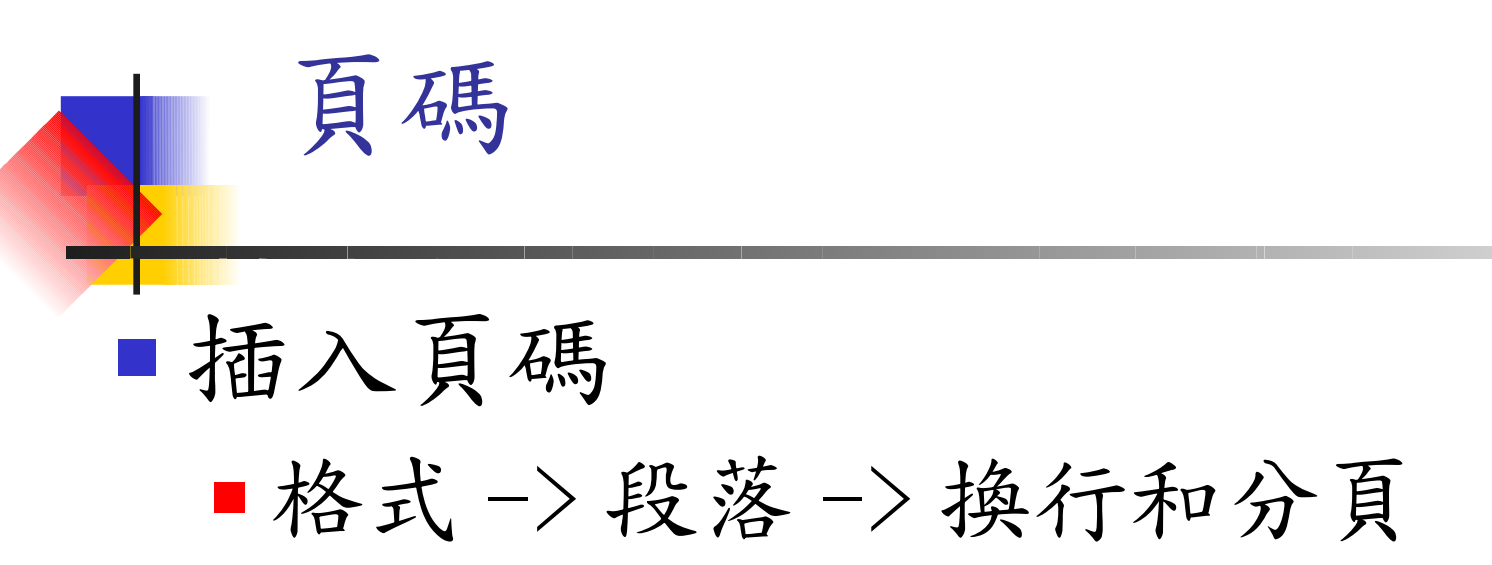

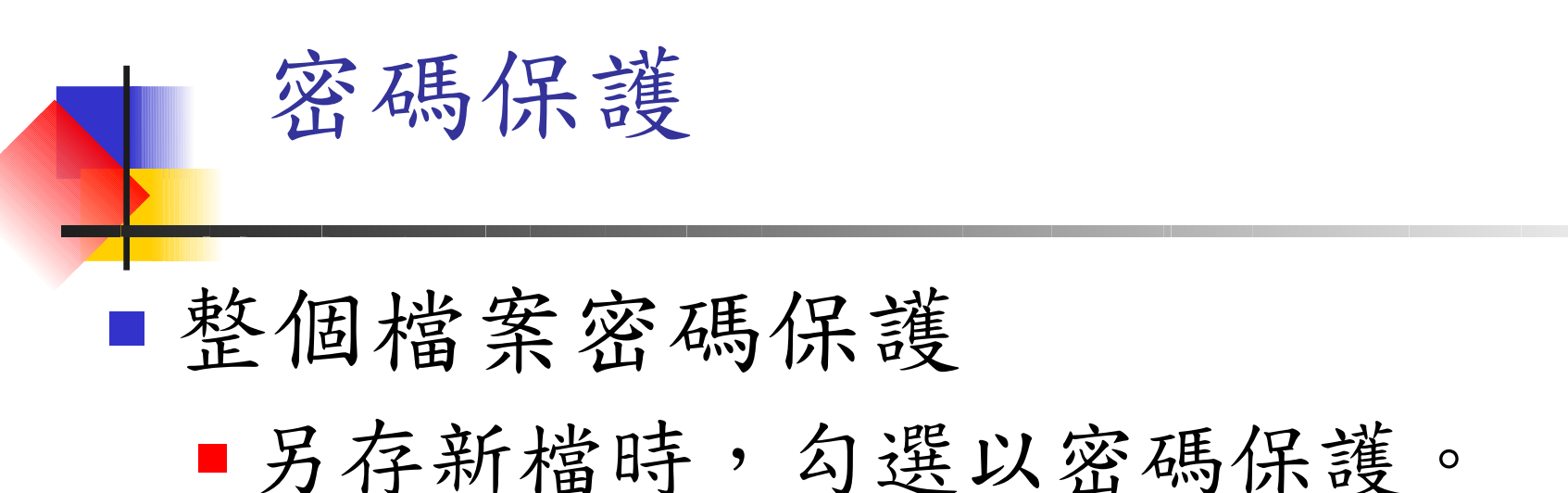

新增頁面樣式(一個文件包含 直向與橫向頁面)

- 2. 名稱填入「Portrait」,點選「頁」頁籤,點 選直向。
- 3. 名稱填入「Lanscape」,點選「頁」頁籤,點 選橫向。
- 4. 插入 -> 手動換行 -> 點選「換頁」 -> 樣式選擇 「Lanscape」
- 5. 插入 -> 手動換行 -> 點選「換頁」 -> 樣式選擇 「 Portrait 」

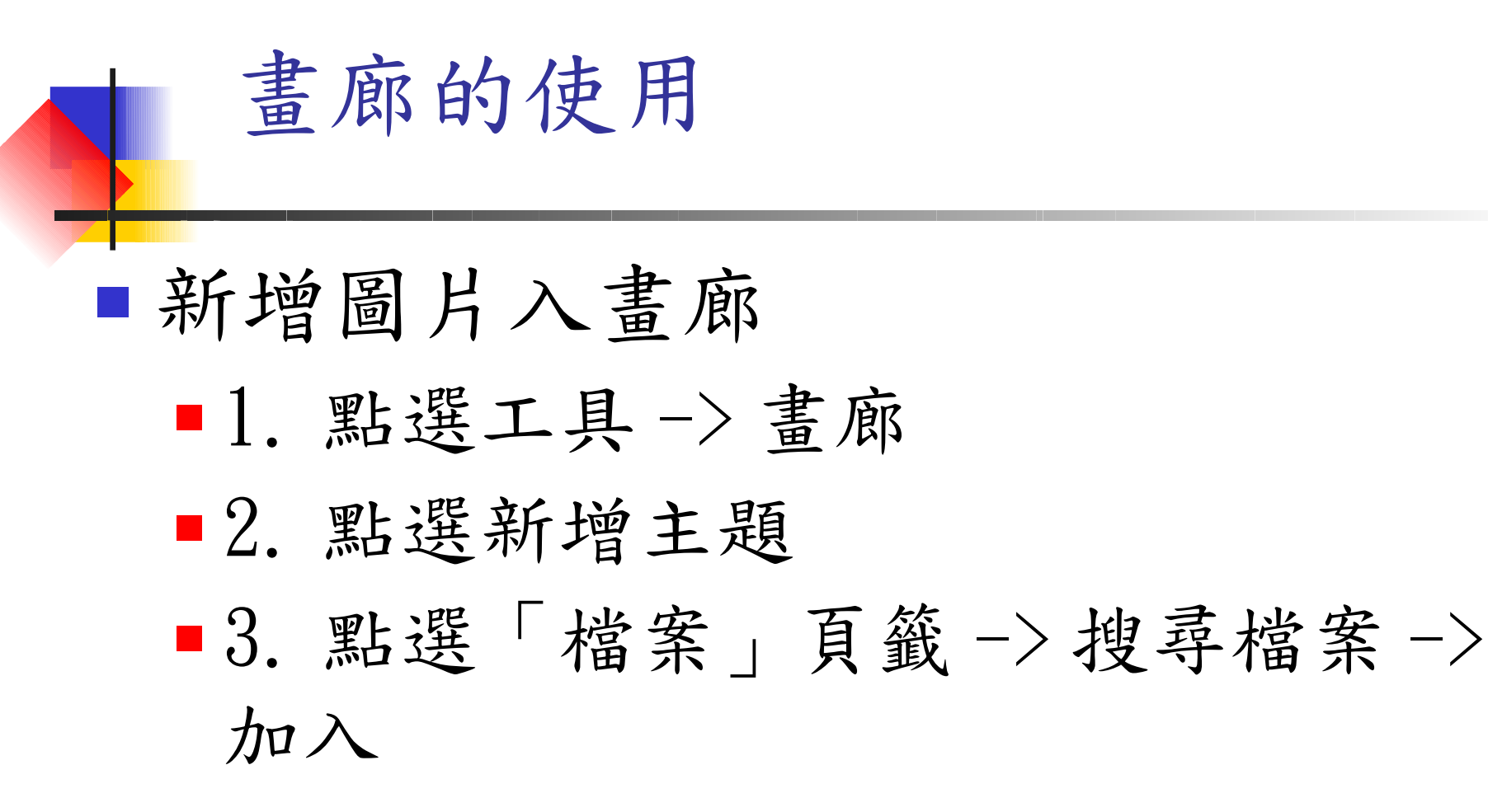

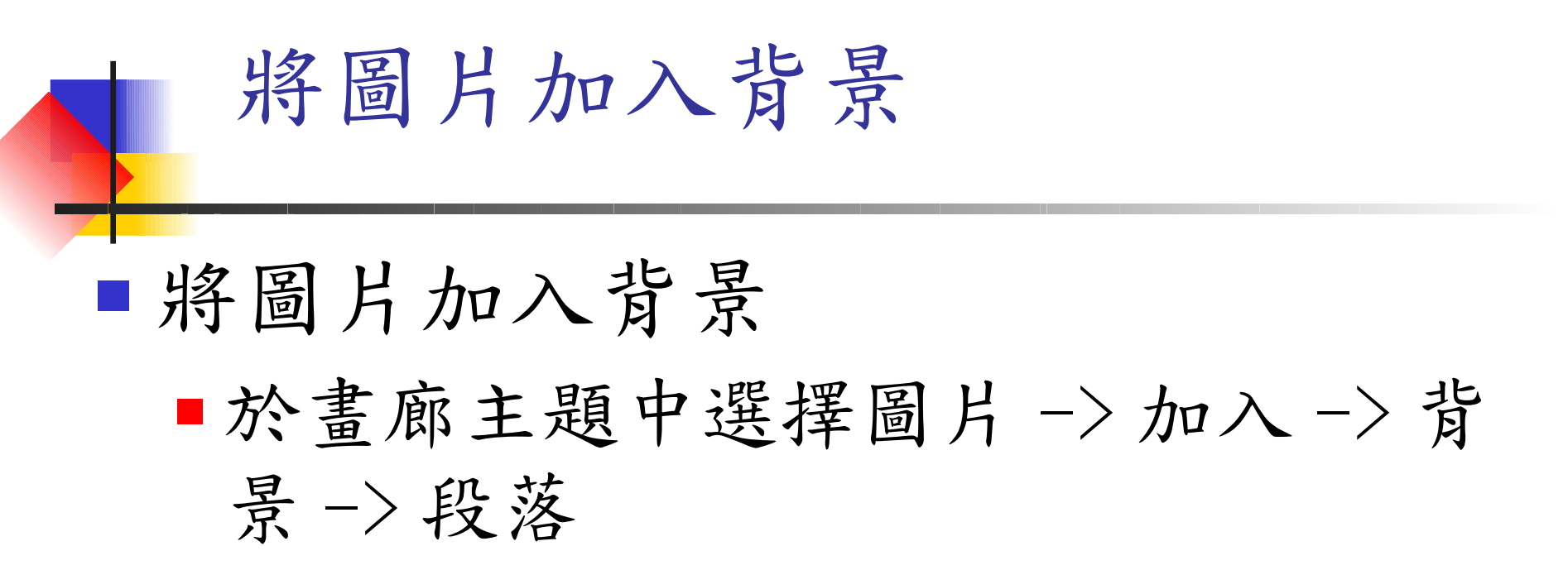

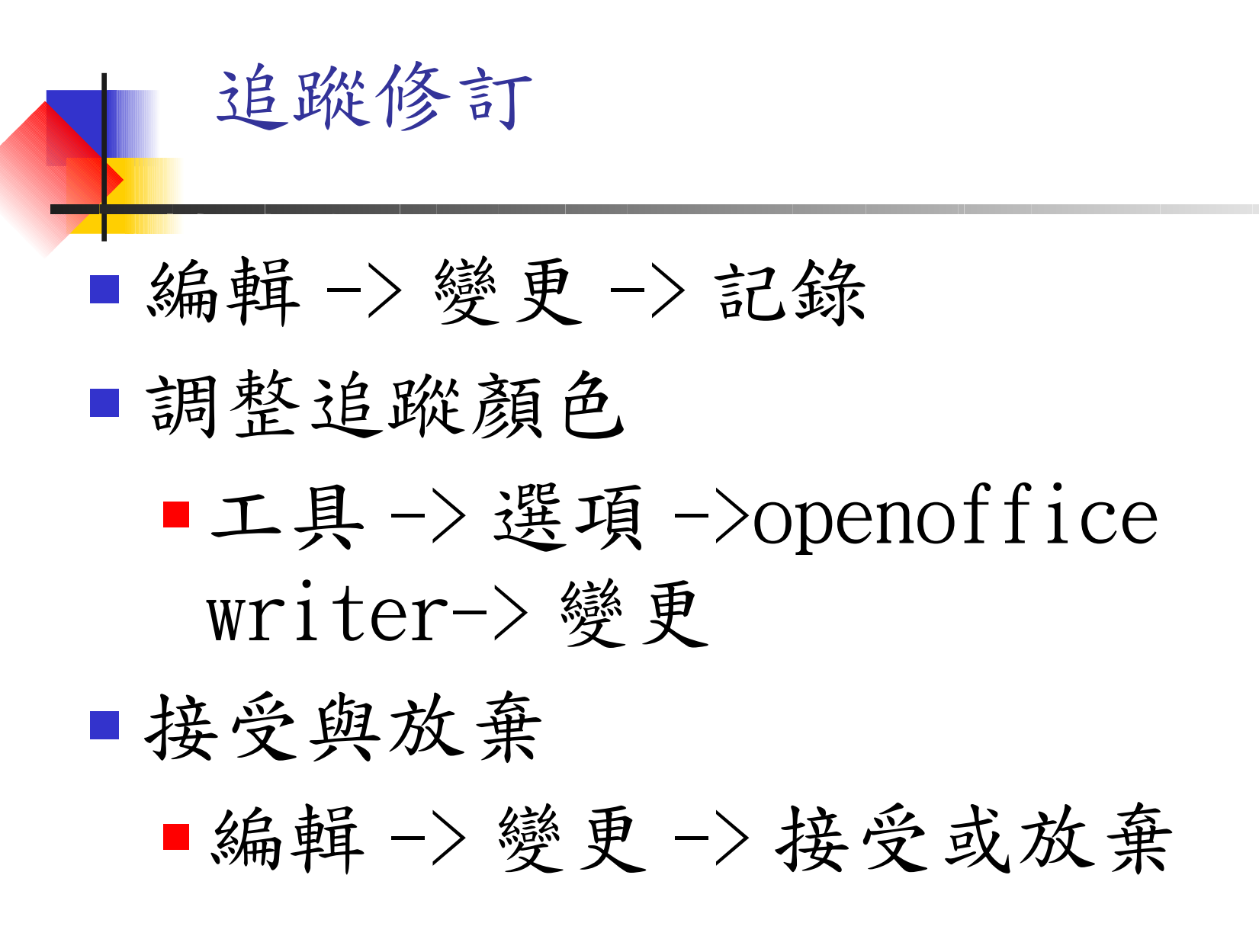